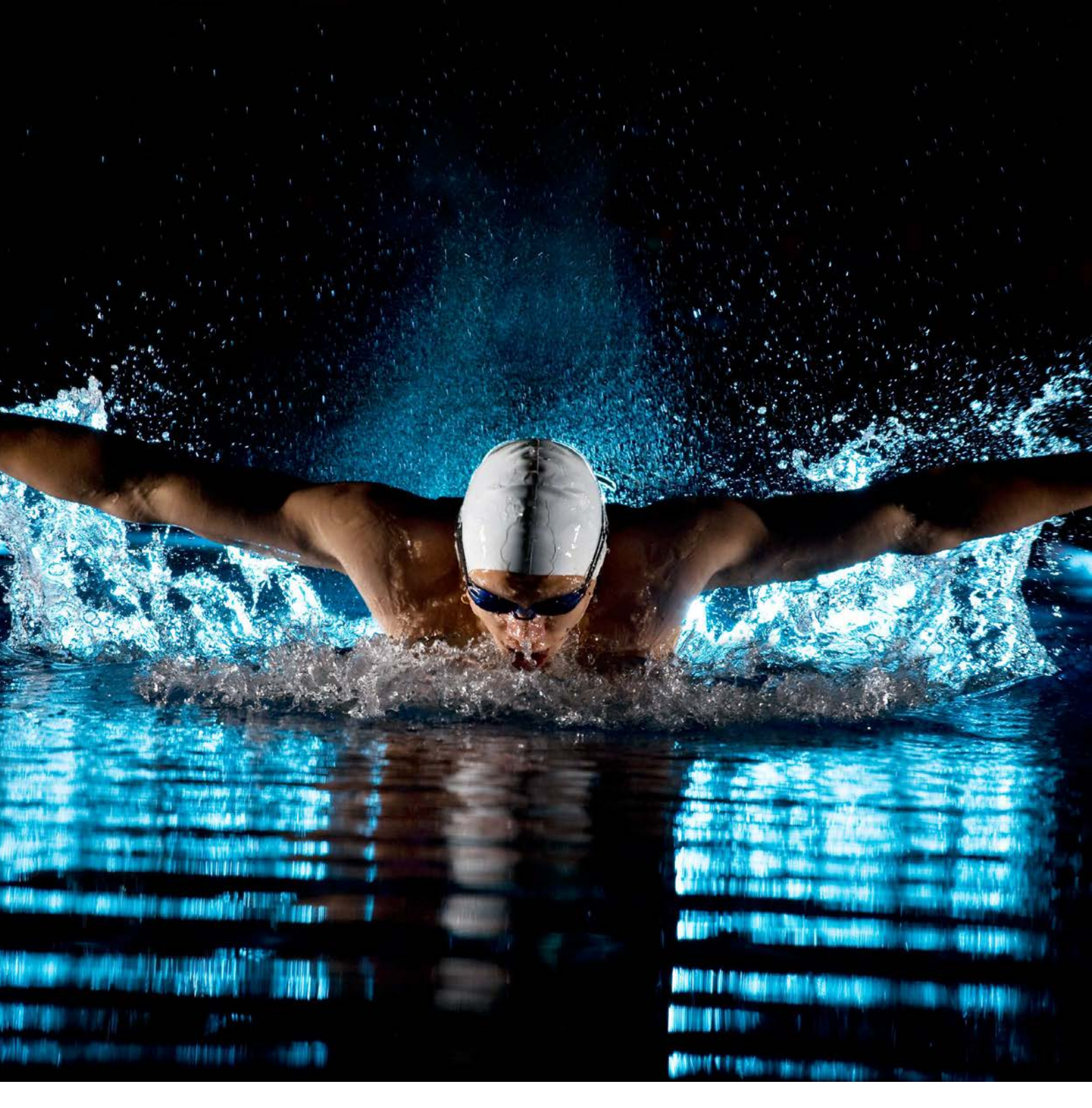

# Manuale procedure Ricarica del credito

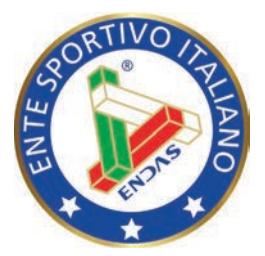

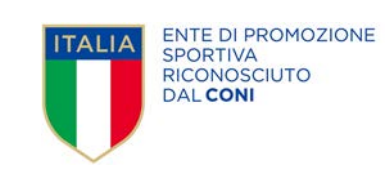

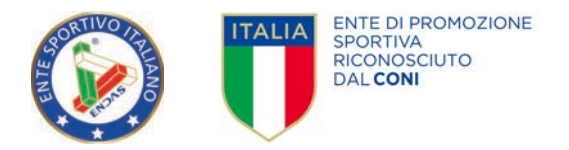

# RICARICA DEL CREDITO

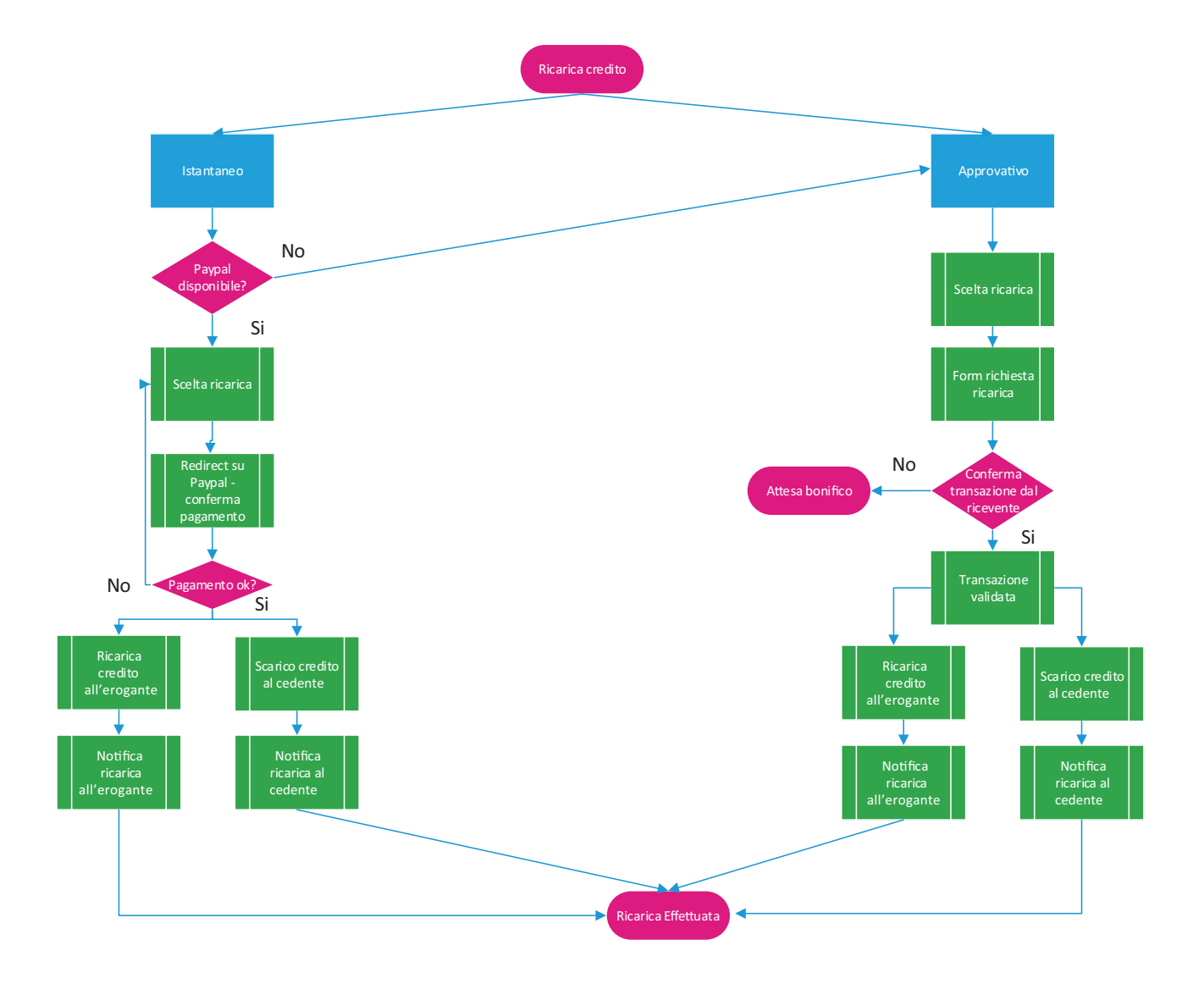

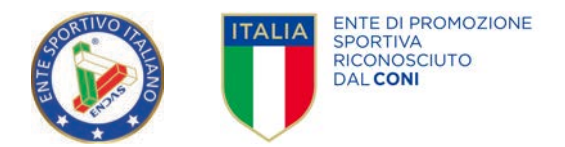

Il credito del proprio comitato è visibile sempre in alto a destra in tutte le schermate del sistema.

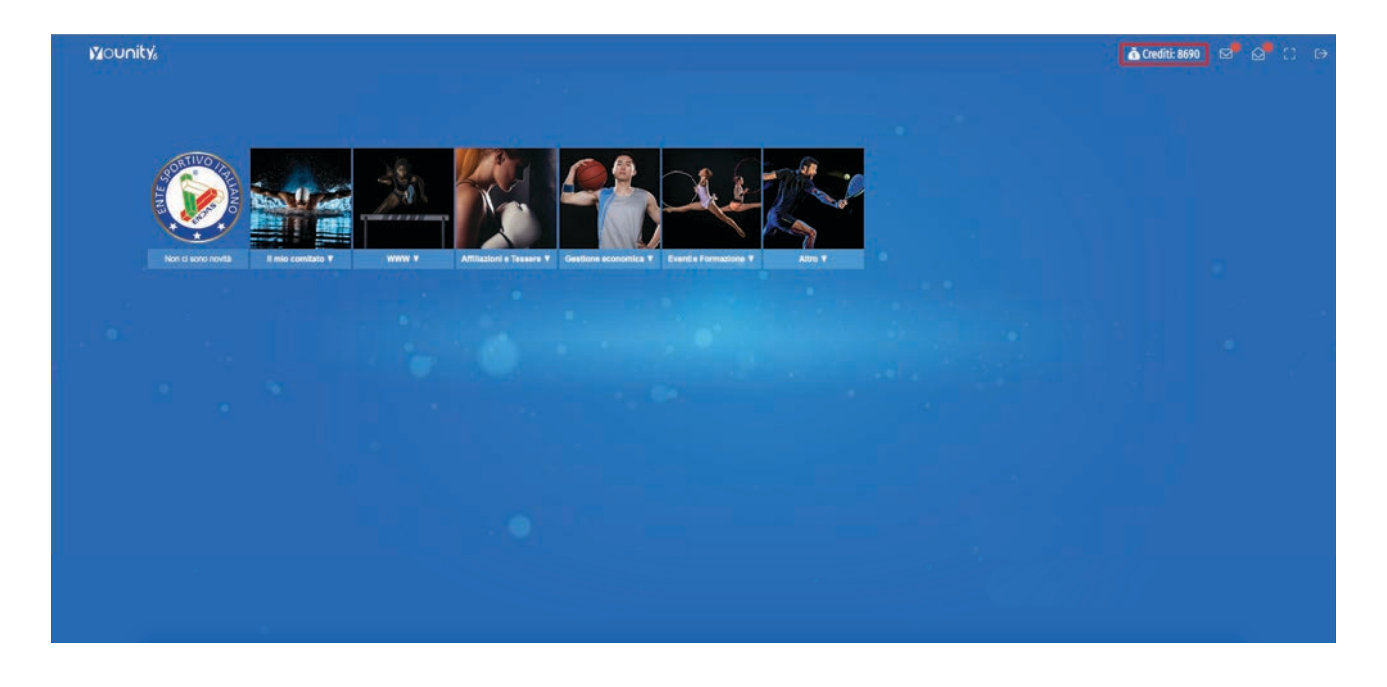

Dalla pagina principale sotto il riquadro GESTIONE ECONOMICA cliccare sull'unità IL MIO CREDITO

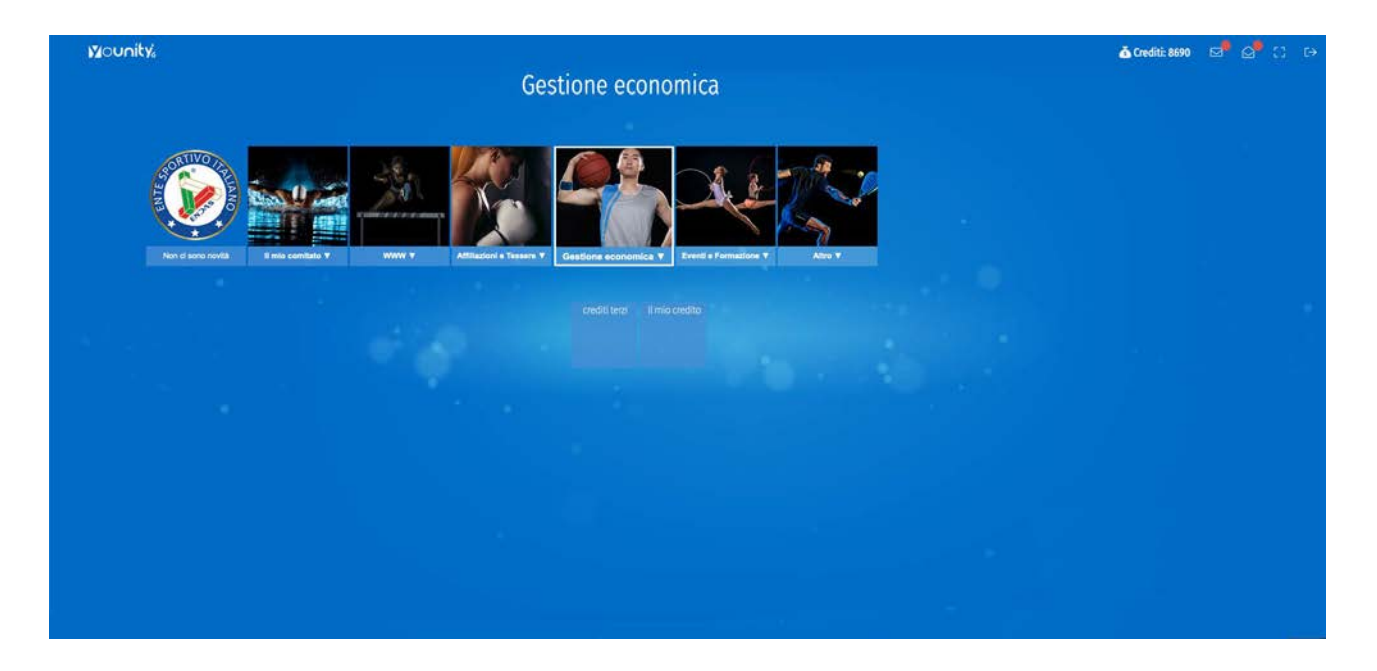

In questa area potrete decidere il taglio di ricarica da effettuare ed il tipo di pagamento.

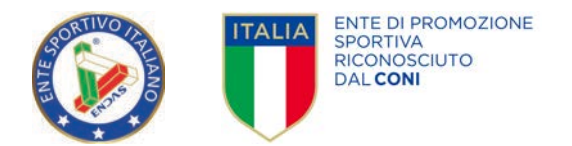

| Mounity | Ricarica crediti | Transazioni Torna alla Home |                     |                   | <b>∆</b> Crediti: 1351 😅 😅 🕄 🕀 |
|---------|------------------|-----------------------------|---------------------|-------------------|--------------------------------|
| 💰 Ricar | ica crediti      |                             |                     |                   |                                |
|         |                  | PACCHETTO 1                 | PACCHETTO 10        | PACCHETTO 25      |                                |
|         |                  | €1                          | €10                 | €25               |                                |
|         |                  | 1 Crediti                   | 10 Crediti          | 25 Crediti        |                                |
|         |                  | PAGA CON PAYPAL             | PAGA CON PAYPAL     | PAGA CON PAYPAL   |                                |
|         |                  | AGA CON BONIFICO            | AGA CON BONIFICO    | PAGA CON BONIFICO |                                |
|         |                  | PACCHETTO 50                | PACCHETTO 100       | PACCHETTO 500     |                                |
|         |                  | €50                         | €100                | €500              |                                |
|         |                  | 50 Crediti                  | 100 Crediti         | 500 Crediti       |                                |
|         |                  | PAGA CON PAYPAL             | PAGA CON PAYPAL     | PAGA CON PAYPAL   |                                |
|         |                  | A PAGA CON BONIFICO         | A PAGA CON BONIFICO | PAGA CON BONIFICO |                                |
|         |                  |                             |                     |                   |                                |

Nel caso utilizziate il pagamento Paypal o altri sistemi elettronici la ricarica sarà istantanea mentre nel caso di utilizzo del pagamento tramite bonifico sarà sottoposto a dei tempi di verifica e approvazione (tempistiche definite in base agli accordi interni)

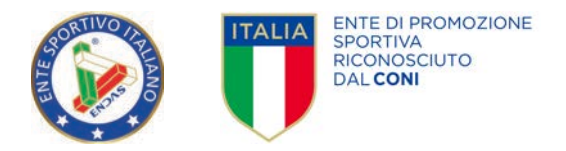

### PAGAMENTO CON PAYPAL

Cliccando su paga con Paypal il sistema vi porterà in un'area di riepilogo.

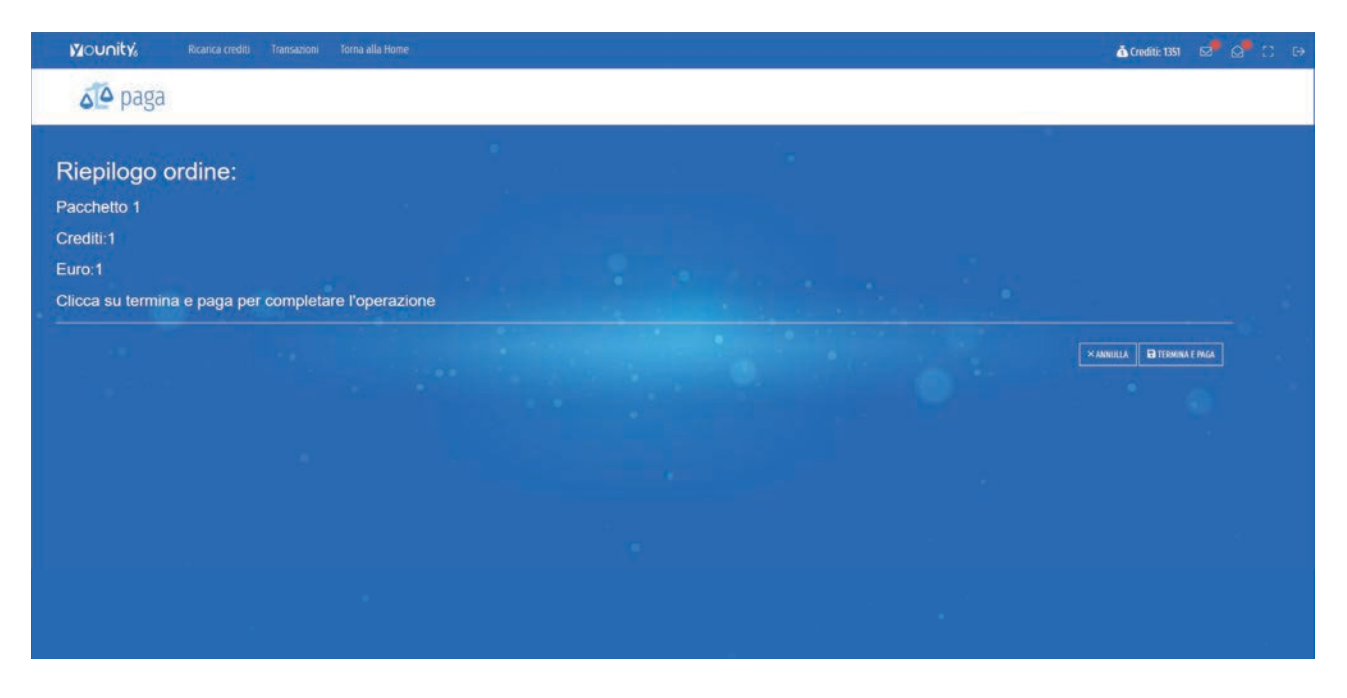

Cliccando su Termina e paga il sistema re-direzionerà sul sito Paypal

| PayPal                                          | 1,00 EUF                      |
|-------------------------------------------------|-------------------------------|
| Paga con I                                      | PayPal                        |
| Per iniziare, immetti il tuo indir<br>cellulari | uzo email o il numero di<br>E |
| Email o numero di cellulare                     |                               |
| Hai dimenticato l'indirizzo email               | 2                             |
| Avant                                           |                               |
| oppure                                          | 1                             |
| Paga con un                                     | a carta                       |
| Annula e tarna al alto amministrazione@en       | dan #                         |
| · · · · · · · · · · · · · · · · · · ·           |                               |

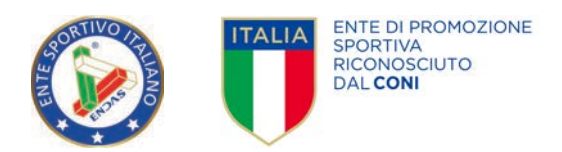

Una volta inseriti i dati di pagamento l'operazione sarà completata ed il sistema tornerà nella pagina delle transazioni e il vostro credito sarà ricaricato.

| 34 | Anti Auca                                                                               |         |      | Til Elementi<br>100 |                |              |                     |               | c           | ), Cerca |         |        |                            |                       |            |  |
|----|-----------------------------------------------------------------------------------------|---------|------|---------------------|----------------|--------------|---------------------|---------------|-------------|----------|---------|--------|----------------------------|-----------------------|------------|--|
|    | Vesditore                                                                               | Crediti | Euro | 01/01/1930 Ø Data   | 1 01/01/2020 Q | 01/01/1020 @ | Data approvazione 🕽 | 01/01/2020 QI | Stato       | Paypal , | Causale | ) Note | Utente<br>Richiedente      | Utente<br>Approvatore | Visualizza |  |
|    | ENTE NAZIONALE DEMOCRATICO DI AZIONE<br>SOCIALE Associazione Con Personalita Giuridica  | 100     |      | 06/10/2020          | 20:43:30       |              | 05/10/2020 20:43:30 |               | Attivo      | Paypal   |         |        | Massimiliano<br>Stefanelli | Paypal                | 0          |  |
|    | ENTE NAZIONALE DEMOCRATICO DI AZIONE<br>SOCIALE Associazione Con Personalita Giuridica. | 100     | 0.1  | 06/10/2020          | 20:46:28       |              | 06/10/2020 20:46:28 |               | ALLINO      | Peypal   |         |        | Messimilienu<br>Stefanelli | Peypal                | 1          |  |
|    | ENTE NAZIONALE DEMOCRATICO DI AZIONE<br>SOCIALE Associazione Con Personalita Giuridica  | 100     | 03   | 14/10/2020          | 20:32:04       |              | 14/10/2020 20:32:04 |               | Albivo      | Paypal   |         |        | Messimilienu<br>Stefanelli | Paypal                | 0          |  |
|    | ENTE NAZIONALE DEMOCRATICO DI AZIONE<br>SOCIALE Associazione Con Personalita Giuridica  | 100     | 03   | 22/10/2020          | 19:33:05       |              | 22/10/2020 19:33:05 |               | ALUVO       | Paypal   |         |        | Massimiliano<br>Stefanelli | Paypal                | 1          |  |
|    | ENTE NAZIONALE DEMOCRATICO DI AZIONE<br>SOCIAI E Associazione Con Personalita Giuridira | 100     | 0.1  | 26/10/2020          | 122814         |              | 26/10/2020 12:21/4  |               | Attivo      | Poypal   |         |        | Massimiliano<br>Stefanelli | Paypal                | 1          |  |
|    | ENTE NAZIONALE DEMOCRATICO DI AZIONE<br>SOCIALE Associazione Con Personalita Giuridica  | 100     | 03   | 02/11/2020          | 13-36-27       |              | 02/11/2020 13:36:27 |               | Attivo<br>© | Poypal   |         |        | Massimiliano<br>Stefanelli | Poypal                | 0          |  |
|    | Venditore                                                                               | Crediti | Euro | Det                 | -              |              | Data approvazione   |               | Stato       | Tipo     | Causale | Note   | Utente<br>Richiedente      | Utente                | Visualizza |  |

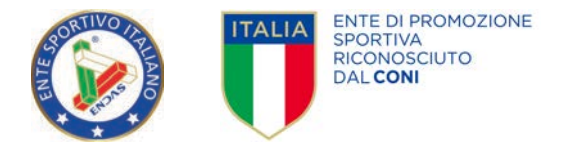

#### PAGAMENTO CON BONIFICO

Nel caso di utilizzo del bonifico si aprirà un form da compilare dove immettere i dati del pagamento effettuato ed allegare il CRO.

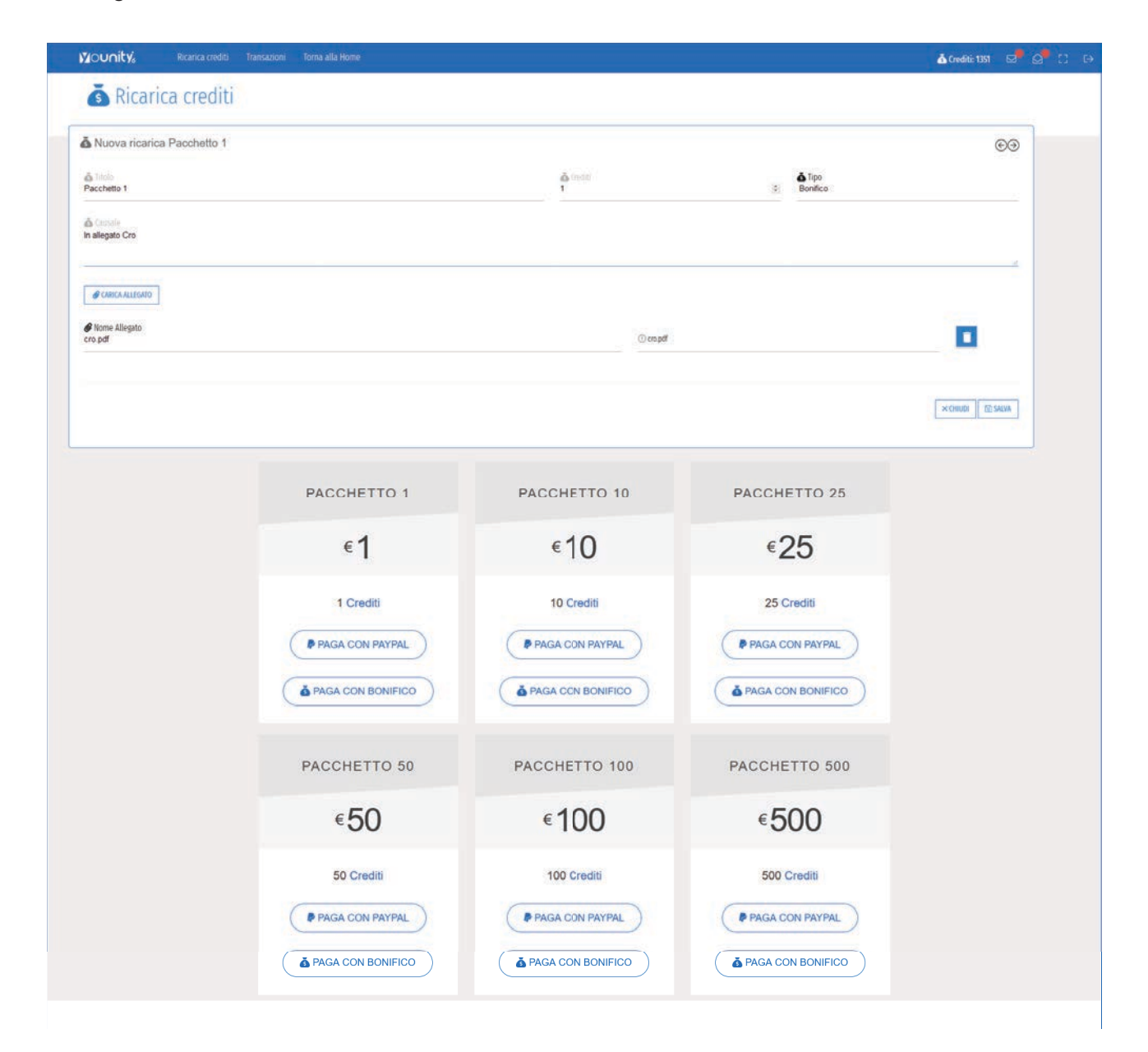

Cliccando su salva il sistema vi porterà alla pagina delle transazioni dove lo stato della vostra transazione si troverà su "Sospeso".

Una volta che l'ente di livello superiore avrà approvato il pagamento, la transazione passerà allo stato di ATTIVO e il vostro credito sarà implementato.

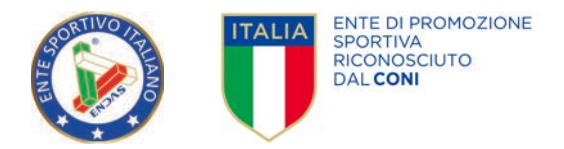

### **CREDITI TERZI**

Il modulo crediti terzi serve per visualizzare e approvare il credito dei comitati e delle associazioni gestite.

| Vouni    | ty₄      | Società Transazioni Transazioni Poypal Torno alla Home |                                          | 🗴 Crediti: 341 😒 |
|----------|----------|--------------------------------------------------------|------------------------------------------|------------------|
| <b>a</b> | Societa  | a della Regione LAZIO                                  | Q (res                                   | <b>S V 5</b>     |
| ID       | Immagine | Denominazionei                                         | Natura giuridica                         | Crediti          |
| 23       | Ø        | ROMA                                                   | Associazione Con Personalita Giuridica   | 2770             |
| 82       | Ø        | FROSINONE                                              | Associazione Con Personalita Giundica    | 0.0              |
| 87       | 0        | LATINA                                                 | Associazione Con Personalita Giuridica   | 0                |
| 92       | ø        | RETI                                                   | Associazione Con Personalita Giuridica   | 0                |
| 101      | Ø        | VITERBO                                                | Associazione Con Personalita Giuridica   | 0                |
| 210      | Ø        | THE DUCK SIDE                                          | Associazione Serza Personalita Giuridica | 0                |
| 234      | Ø        | SUPERSTITI                                             | Associazione Serza Personalita Giuridica | 0                |
|          | mark -   |                                                        |                                          |                  |

La prima pagina mostra un riepilogo del credito delle associazioni e dei comitati da voi gestiti.

| CSV |                                              | ne lazi                                                                                                    | U       | Ta. Elementi<br>100 |                                  |                                  | Q Cerca       |          |          |                   |                       | \$ <b>V</b>           | 55         |
|-----|----------------------------------------------|----------------------------------------------------------------------------------------------------|---------|---------------------|----------------------------------|----------------------------------|---------------|----------|----------|-------------------|-----------------------|-----------------------|------------|
|     | × Società                                    | Venditore                                                                                                  | Crediti | Euro                | 01/01/1500 @ Date ] 01/01/2000 @ | 01/01/1900 0 Data approvazione 1 | 91/01/2030 Qi | Stato    | Tipo     | ID<br>Transazione | Utente<br>Richiedente | Utente<br>Approvatore | Visualizza |
| D   | RDMA Associazione Con Personalita Giundica   | UAZIO<br>Associazione<br>Con<br>Personalita<br>Giundica                                                    | 10      | 10                  | 07/12/2020 13:00:57              | 07/12/2020 13:01:10              |               | Attivo 💿 | Bonifico | 0                 | Massimiljano<br>Perri | Massimiliano<br>Perri | 0          |
| 9   | LAZIO Associazione Con Personalita Giuridica | ENTE<br>NAZIONALE<br>DEMOCRATICO<br>DI AZIONE<br>SOCIALE<br>Associazione<br>Con<br>Personalita<br>Giundica | ï       | a                   | 07/12/2020 12-5740               | tion ancora approvato            |               | Sospeso  | Bonifico | O                 | Massimiliano<br>Perri | Nescuno               | 0          |
| 6   | LAZIO Associazione Con Personalita Giuridica | ENTÉ<br>NAZIONALE<br>DEMOCRATICO<br>DI AZIONE<br>SOCIALE<br>Associazione                                   | 500     | 500                 | 03/12/2020 20%734                | 03/12/2020 20:48:53              |               | Attivo 🗢 | Bonifico | O                 | Massimiliano<br>Pern  | Paolo<br>Serapiglia   | 1          |

La pagina transazioni svolge le seguenti funzioni:

- visualizzare l'elenco delle transazioni
- approvare le transazioni
- crearne di nuove.

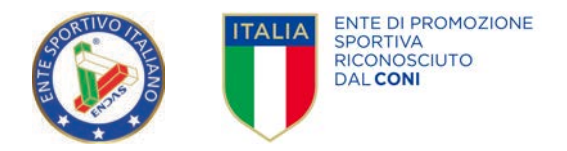

#### APPROVAZIONE TRANSAZIONE

Cliccando sull'icona Sospeso in blu si aprirà una finestra dove verrà chiesto di approvare la ricarica.

|   | 14710 Associations Con Personalita             | emeranic                                                                                                    | 2.2  |      | 6-04-077 Avx 504853 | POPP VACABLE AVENUE  | Shanpan | W 2028 S | 15  | Massimiliano               | 1000                       | 22.0 |
|---|------------------------------------------------|----------------------------------------------------------------------------------------------------|------|------|---------------------|----------------------|---------|----------|-----|----------------------------|----------------------------|------|
| 6 | Giuridica                                      | SOCIALE<br>Associazione<br>Con<br>Personalita<br>Giuridica                                                  | 1    | 1    | 26/11/2020 05:40:01 | Non encora approvato | 0       | Bonifico | 0   | Stefanelli                 | Nessuno                    | 0    |
| 5 | ROMA Associazione Con<br>Personalita Giuridica | LAZIO<br>Associazione<br>Con<br>Personalita<br>Giuridica                                                    | 50   | 5    | 26/11/2020 05/13:47 | 26/11/2020 05/3349   | Attivo  | Bonifico | 0   | Massimiliano<br>Stefanelli | Massimiliano<br>Stefanelli | 0    |
| ę | ROMA Associazione Con<br>Personalita Giuridica | LA2IO<br>Associazione<br>Con<br>Personalita<br>Giuridica                                                    | 1000 | .10  | 26/11/2020 05:09:30 | Non ancora approvato | Sospesa | Bonifico | 0   | Massimiliano<br>Stefanelli | Nessuno                    | 0    |
| 2 | ROMA Associazione Con<br>Personalita Giurídica | LAZIO<br>Associazione<br>Con<br>Personalita<br>Giuridica                                                    | 1000 | 1000 | 26/11/2020 04:45:55 | 26/11/2020 04:48:19  | Attivo  | Bonifico | 0   | Massimiliano<br>Stefanelli | Massimiliano<br>Stefanelli |      |
|   | JAZIO Associazione Con Personalita<br>Giundica | ENTE<br>NAZIONALE<br>DEMOCRATICO<br>DI AZIONE<br>SOCIALE<br>Associazione<br>Con<br>Personalita<br>Giuridica | 7    | 1    | 26/11/2020 04:25:10 | 26/11/2020 05:8:31   | Attivo  | Bonifico | 0   | Massimiliano<br>Stefanelli | Paolo<br>Serapiglia        | 2    |
|   | 1A210 Associazione Con Personalita             | ENTE<br>NAZIONALE<br>DEMOCRATICO<br>DI AZIONE                                                               | 200  | 52   |                     |                      | Attivo  | 222      | 537 | Massimiliano               | Paolo                      |      |

| Noun  | ity, Società Transazioni                      | Transazioni Pa                                                                                               | ypal  | Home            |                                  |                                               |              |          |                   |                            | ă.                    | Creditic 341 |
|-------|-----------------------------------------------|----------------------------------------------------------------------------------------------------|-------|-----------------|----------------------------------|-----------------------------------------------|--------------|----------|-------------------|----------------------------|-----------------------|--------------|
| Gay . | Transazioni della R                           | egione                                                                                                    | LAZIO | Th Eleme<br>100 | Abilitazione transazione 28 ?    | 5 <b>10</b> Pra                               |              |          |                   |                            | • •                   | 5            |
| ID    | * Società                                     | Venditore                                                                                                    | Creda | i Euri          | 01/01/1930 @ Data 3 01/01/2030 @ | of/01/1500 O Data approvatione 2 01/01/2030 G | Sospesa      | Tipo a   | ID<br>Transazione | Utente<br>Richiedente      | Utente<br>Approvatore | Visualizza   |
| ĩ     | LADD Associatione Con Personalita<br>Giurduca | ENTE<br>NAZIONALE<br>DEMOCRATICO<br>DI: AZIONE<br>SOCIALE<br>Associazione<br>Con<br>Personalita<br>Giuridica | 100   | aı              | 06/10/2020 19:48:45              | Non ancora approvato                          | Sospeso<br>O | Bonifico | 0                 | Massimiliano<br>Stefanėlii | Nessuno               | 9            |
| 8     | UZIO Acconizione Con Perionalita<br>Giurídica | ENTE<br>NAZIONALE<br>DEMOCRATICO<br>DI AZIONE<br>SOCIALE<br>Associazione<br>Con<br>Personalita<br>Giundica   | 10    | 5               | 26/10/2020 12:18:40              | .Non ancora apprivato                         | Sospeso      | Bonifico | 0.                | Massimiliano<br>Stefanelli | Nessuno               | 0            |
|       |                                               | LAZIO                                                                                                    |       |                 |                                  |                                               |              |          |                   |                            |                       |              |

Cliccando su SI il credito del richiedente verrà aumentato mentre il vostro decrementato dello stesso valore.

Esempio:

- 1. Vostro Credito 1.000, Credito richiedente 100
- 2. Richiesta ricarica del richiedente di 100 crediti
- 3. Vostra approvazione
- 4. Vostro credito 900, Credito richiedente 200

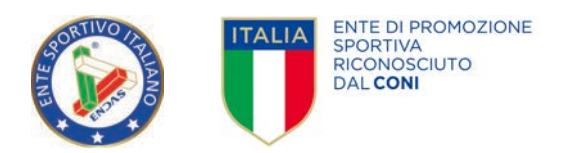

Cliccando invece sulla MATITA, nella colonna visualizza, potrete osservare la richiesta e scaricare l'eventuale allegato.

| Vouni | it 🖍 🛛 Ricarica credi                                                                        | ii Transa | zioni Torr | na alla Home        |                     |              |                      |              |              |          |                 |                       |                       | 💰 Crediti: | 1351 😅 😅 🖸 |
|-------|----------------------------------------------------------------------------------------------|-----------|------------|---------------------|---------------------|--------------|----------------------|--------------|--------------|----------|-----------------|-----------------------|-----------------------|------------|------------|
| 00    | Transazioni                                                                                  |           |            |                     |                     |              |                      |              |              |          |                 |                       |                       | ۰ ۲        | 55         |
| Bosk  | EPOF EXCEL                                                                                   |           |            |                     | 16. Elementi<br>100 |              |                      |              |              | Q. Cerca |                 |                       |                       |            |            |
| ID T  | Venditore                                                                                    | Grediti   | Euro 1     | 01/01/1930 @ Data 3 | L 01/01/2030 O      | 01/01/1930 0 | Data approvazione 1  | 01/01/2030 @ | Stato        | Tipo     | Causale         | Note                  | Utente<br>Richiedente | Utente     | Visualizza |
| 39    | ENTE NAZIONALE<br>DEMOCRATICO DI AZIONE<br>SOCIALE Associazione Con<br>Personalita Giuridica | 1.        | 23         | 07/12/2020 1        | 257:49              |              | Non ancora approvato |              | Sospeso<br>O | Bonifico | In allegato Cro | Pacchetto 1<br>Euro 1 | Massimiliano<br>Perri | Nessuno    | 0          |

| NOUnity, Società Transazioni Transa | zioni Paypal 🛛 Torna alla Home                                    |                  |         |                  | 💩 Crediti: 341 😡 😥 |
|-------------------------------------|-------------------------------------------------------------------|------------------|---------|------------------|--------------------|
| 💰 Transazioni della Regio           | ne LAZIO                                                          |                  |         | ۲                | • 5                |
| Modifica credito                    |                                                                   |                  |         |                  | 1                  |
|                                     | A PERIODE ENTE NAZIONALE DEMOCRATICO DI AZIONE SOCIALE Associazio | ₫ Crediti<br>100 | (i) 0,1 | Tipo<br>Bonifico |                    |
| & Causter                           |                                                                   |                  |         |                  |                    |
| A Note<br>Pacchetto test Euro 0.1   |                                                                   |                  |         |                  | 20                 |
| 🔿 Allegati 🕶                        |                                                                   |                  |         |                  |                    |
|                                     |                                                                   |                  |         |                  | ×CHUDI             |

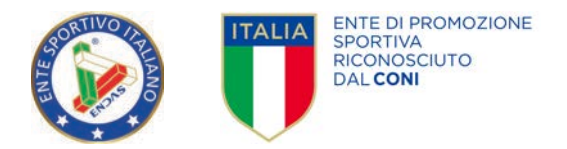

#### NUOVA TRANSAZIONE

Nel caso vogliate effettuare una nuova transazione verso una Associazione o un Comitato da voi controllato senza che questo abbia effettuato la richiesta:

- Cliccare sull'icona "+" •
- Compilare il form e cliccare sul pulsante SALVA. •

| 🗴 Transazioni della | Regione LAZIO  | * • : |         |          |
|---------------------|----------------|-------|---------|----------|
| Nuovo credito       |                |       |         |          |
| SOCIECI<br>ROMA     | ů Crediti<br>Ú | B 0   | Sospeso | Bonifico |
| Câusale             |                |       |         |          |
|                     |                |       |         | h.       |
| Allegati w          |                |       |         |          |
| wegen -             |                |       |         |          |
|                     |                |       |         | 3 SALVA  |
|                     |                |       |         |          |

Verrà generata una nuova transazione in stato SOSPESO.

Cliccando sull'icona SOSPESO in colore blu si aprirà una finestra dove verrà chiesto di approvare la ricarica. Cliccando su SI il credito del richiedente verrà aumentato mentre il vostro decrementato dello stesso valore.

Esempio:

- 1. Vostro Credito 1.000, Credito richiedente 100
- 2. Richiesta ricarica del richiedente di 100 crediti
- 3. Vostra approvazione
- 4. Vostro credito 900, Credito richiedente 200

#### TRANSAZIONI PAYPAL

Cliccando sulla voce di menu Transazioni Paypal è possibile vedere l'elenco delle transazioni (ingresso e uscita) che hanno utilizzato come metodo di pagamento Paypal.

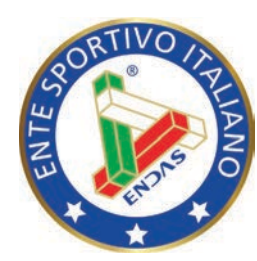

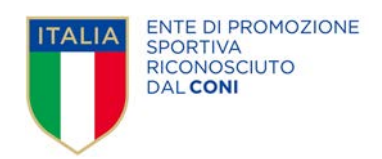

## **ENDAS - Segreteria Nazionale**

Via Merulana, 48 - 00185 Roma segreteria.nazionale@endas.it

Responsabile progetto **Pixwork Srl** info@pixwork.it